# VQManager Enhancements July 2024

## Adding a note to OTJ area

We have many enquiries in respect of OTJ hours being added and not being counted in the total. To help clarify this area, we have added an additional note when recording OTJ in both the activity log area and the Diary area for both the assessors and the learners. The messages are slightly different to accommodate the different tabs where OTJ hours can be added.

Assessor – Diary tab (called the reflective account tab in the example below).

The new message highlighted in yellow reads:

"For the hours to count towards the total, the start and end dates above MUST fall between the start and end dates for the candidate's (learner's) qualification(s). You can view the qualification start and end dates in the top right of the Reflective account, (Diary) page, just above the table of entries".

| ▼Add new entry                                                                                                    |
|----------------------------------------------------------------------------------------------------|
| Summary title                                                                                                    |
| Start date 22/07/2024                                                                                                    |
| End date 22/07/2024                                                                                                    |
|                                                                                                    |
| ▼ Off the Job Training                                                                                                    |
| Start time 00 v: 00 v                                                                                                    |
| End time 00 • : 00 •                                                                                                    |
| Duration 0 v minutes                                                                                                    |
| For the hours to count towards the total, the start and end dates above <b>MUST</b> fall between the start and end dates for the candidate's qualification(s). You can view the qualification start and end dates in the top right of the Reflective account page, just above the table of entries. |

## Assessor - Activity log tab

The new message highlighted in yellow reads:

"For the hours to count towards the total, the activity date above MUST fall between the start and end dates for the candidate's (learner's) qualification(s). You can view the qualification start and end dates in the top right of the Learner activity log page, just above the table of entries".

| If the hours to be added to the total, you must complete the Activity date above.                                                                                                    |
|----------------------------------------------------------------------------------------------------|
| Start time 00 • : 00 •                                                                                                    |
| End time 00 • : 00 •                                                                                                    |
| Duration 0 v minutes                                                                                                    |
| For the hours to count towards the total, the activity date above MUST fall between the start and end dates for the candidate's qualification(s). You can view the qualification start and end dates in the top right of the Learner activity log page, just above the table of entries. |

**Learner - Diary tab** (called the reflective account tab in the example below). The new message highlighted in yellow reads:

"For the hours to count towards your total, once they are confirmed by an assessor, the start and end dates MUST fall between the start and end dates for your qualification(s). You can view your qualification start and end dates in the top right of the Reflective account (Diary) page, just above the table of entries".

| ▼ Add new entry                                                                                                    |
|----------------------------------------------------------------------------------------------------|
| Summary title                                                                                                    |
| Start date 22/07/2024                                                                                                    |
| End date 22/07/2024                                                                                                    |
|                                                                                                    |
| ▼ Off the Job Training                                                                                                    |
| Start time 00 • : 00 •                                                                                                    |
| End time 00 • : 00 •                                                                                                    |
| Duration 0 v hours 0 v minutes                                                                                                    |
| For the hours to count towards your total, once they are confirmed by an assessor, the start and end dates above <b>MUST</b> fall between the start and end dates for your qualification(s). You can view your qualification start and end dates in the top right of the Reflective account page, just above the table of entries. |

#### Learner - Activity log tab

The new message highlighted in yellow reads:

"For the hours to count towards your total, once they have been confirmed by an assessor, the activity date above MUST fall between the start and end dates for your qualification(s). You can view the qualification start and end dates in the top right of the My activity log page, just above the table of entries".

| ▼ Off the Job Training                                                                                                    |
|----------------------------------------------------------------------------------------------------|
| For the hours to be added to the total, you must complete the Activity date above.                                                                                                    |
| Start time 00 • : 00 •                                                                                                    |
| End time 00 🗸 : 00 🗸                                                                                                    |
| Duration 0 v minutes                                                                                                    |
| For the hours to count towards your total, once they are confirmed by an assessor, the activity date above <b>MUST</b> fall between the start and end dates for your qualification(s). You can view your qualification start and end dates in the top right of the My Activity log page, just above the table of entries. |

Improving the drag and drop tiles for ordering columns in Report Builder.

We have improved the drag and drop function moving the columns into the order required in the **Report builder** area.

| R                            | Xer                            | naga                     | 7                      |                  | W<br>Thome | elcome Edna k     | Krabbappel | (Assessor 6) Change user | Help : | and training 😡 |
|------------------------------|--------------------------------|--------------------------|------------------------|------------------|------------|-------------------|------------|--------------------------|--------|----------------|
| Candidate<br>contact details | Progress                       | Qualification<br>tracker | Progression<br>tracker | User<br>activity | Dormancy   | Report<br>builder |            |                          |        |                |
| Report bui<br>Select, rena   | lder<br>ame, add o<br>m report | or delete a rep          | ort Add Delet          | е                |            |                   |            |                          |        |                |

Sometimes where many items were selected and two or more rows formed, the drag and drop didn't always respond perfectly. This is what is looked like formerly.

| Drag the column                        | titles int         | to the desired                | lorder                        |                     |                               |                            |                |                  |                      |                     |                  |
|----------------------------------------|--------------------|-------------------------------|-------------------------------|---------------------|-------------------------------|----------------------------|----------------|------------------|----------------------|---------------------|------------------|
| Learner OTJT<br>User ID Hours required | OT.<br>I total Hou | IT<br>rs required to date     | OTJT<br>Hours confirmed to    | date                | OTJT<br>Hours not ye          | t confirmed                | OTJT<br>Hours  | surplus/sho      | rtfall to date       | OTJT<br>Hours log   | ged by assessors |
| OTJT<br>Hours logged by learner        | Learner<br>Surname | Progress reviews<br>Next date | Progress reviews<br>Last date | Pro <u>c</u><br>Nun | gress reviews<br>nber overdue | Progress re<br>Oldest over | eviews<br>rdue | Logins<br>Number | Logins<br>First date | Logins<br>Last date |                  |

This update now displays the column titles in one long row inside a scrollable box and the column titles can now be re-ordered easily using the drag and drop function.

| Candidate    | Candidate  | EPA - 1st atpt    | EPA - 2nd atpt    | EPA - 3rd atpt    | EPA - 2nd atpt       | EPA - 2nd atpt | EPA - 2nd atpt       | EPA - 2nd atpt | EPA - Compl  | E |
|--------------|------------|-------------------|-------------------|-------------------|----------------------|----------------|----------------------|----------------|--------------|---|
| Date created | Created by | Sampling required | Sampling required | Sampling required | 2nd Test/ assignment | Sampled        | 2nd Final assessment | 2nd Assessor   | Qual outcome | R |

# Add date of last submission to OTJ hours report

Because of changes to the funding rules that state that learners must be making progress on OTJ every month, we have added the date of last submission of OTJ hours to the OTJ hours report. This is for any record, regardless of whether it's signed off by an assessor or not. This information appears in both the onscreen view and the download.

| off the Job Training (19/06/2024)                                         |                                |                         |                           |                     |                               |                               |                              |                            |                                      |                               |
|---------------------------------------------------------------------------|--------------------------------|-------------------------|---------------------------|---------------------|-------------------------------|-------------------------------|------------------------------|----------------------------|--------------------------------------|-------------------------------|
| Candidate                                                                 | Employer                       | Institution             | Curriculum<br>area        | Reference<br>number | Hours<br>not yet<br>confirmed | Hours<br>confirmed<br>to date | Hours<br>required<br>to date | Hours<br>required<br>total | Hours<br>surplus/shortfai<br>to date | Date of<br>last<br>submission |
| ABC_2009-01-<br>27_Test_Learner,<br>ABC_2009-01-<br>27_Test_Learner (761) | Reading<br>College             | Institution<br>two name |                           | 123456789           | 00:00                         | 36:00                         | 450:00                       | 450:00                     | -414:00                              | 27/02/2023                    |
| Anderson06, Charles<br>(1695)                                             | Bournville<br>College          | Institution<br>One      | Music                     | 518NRS              | 15:00                         | 54:30                         | 1155:00                      | 1155:00                    | -1100:30                             | 15/07/2020                    |
| Bangisa, Janice (712)                                                     | Virgin Active -<br>Chelmsford  |                         | Construction              |                     | 00:00                         | 00:00                         | 450:00                       | 450:00                     | -450:00                              |                               |
| Dizon, Luis (1831)                                                        |                                |                         | Business                  |                     | 00:00                         | 11:00                         | 154:21                       | 450:00                     | -143:21                              | 29/11/2023                    |
| Flanders, Rod (7)                                                         |                                |                         | Business                  |                     | 00:00                         | 00:00                         | 440:00                       | 440:00                     | -440:00                              |                               |
| Gillett, Graham (38)                                                      | Boots<br>Reading               |                         |                           |                     | 1:00                          | 44:45                         | 416:00                       | 500:00                     | -371:15                              | 12/09/2023                    |
| Holmes, Frank (977)                                                       | Virgin Active -<br>Head Office | %<br>completion<br>test |                           |                     | 6:00                          | 314:00                        | 50:00                        | 50:00                      | +264:00                              | 11/03/2021                    |
| Notification, Kari (1640)                                                 | Pandora                        | Institution<br>One      | Health and<br>Social Care |                     | 00:00                         | 00:00                         |                              |                            |                                      |                               |
| Welford, James (872)<br>∢                                                 | Test employer                  |                         | Business                  |                     | 00:00                         | 5:00                          | 1484:00                      | 1484:00                    | -1479:00                             | 17/07/2020                    |

#### Increase word limit on evidence description box

We have increased the word limit from 1000 words to 2000 words in the description box on the **Log new evidence** tab. Please do remember to save regularly if your WiFi connection is a little unstable to ensure work is not lost before you save everything.

| Assessment Log ner<br>plans | Evidence<br>Bist Reflective<br>account Content Progress Un<br>ma                                                                                          | it status,evidence<br>drix&signoff                                                                                                    |
|-----------------------------|----------------------------------------------------------------------------------------------------|----------------------------------------------------------------------------------------------------|
| vidence                     |                                                                                                    |                                                                                                    |
| Methods                     | <ul> <li>Work products</li> <li>Witness testimony</li> <li>Written questions</li> <li>Simulation / storyboard</li> <li>Professional discussion</li> </ul> | <ul> <li>Direct observation</li> <li>Oral questions</li> <li>Candidate feedback statement</li> <li>Accredited prior learning</li> <li>Diary entry</li> </ul> |
| Summary descr               | ption (max. 80 characters)                                                                                                    |                                                                                                    |
| Date of activity            | 🗌 no date                                                                                                    |                                                                                                    |
| Description (ma             | x. 2000 words)                                                                                                    |                                                                                                    |
|                             | ; 🤫 🗞 🔚 🚍 Normal 🛊                                                                                                    | A 🛪 T.                                                                                                    |
| B I <u>0</u> 5              | · · · · ·                                                                                                    |                                                                                                    |
| B I U t                     |                                                                                                    |                                                                                                    |

## Add column to IQA To Do list notification of unit sign off to show learner confirmation

We have added a new column to the table "Units signed off in the past 30 days" to show candidate confirmation too.

| Candidate                           | Assessor            | Unit                                                                                  | Outstanding<br>sampling 🜩 | Date<br>signed off | Candidate<br>confirmed? | Remove         |      |
|-------------------------------------|---------------------|---------------------------------------------------------------------------------------|---------------------------|--------------------|-------------------------|----------------|------|
| 2016_12_16_L_1A,<br>2016_12_16_L_1A | Krabbappel,<br>Edna | Customer Services NVQ - L2<br>A1 Prepare yourself to deliver<br>good customer service |                           | 19/06/2024         | Requested<br>19/06/2024 |                | Veri |
|                                     |                     |                                                                                       |                           |                    |                         | Update<br>page |      |

## Completing report builder in VQManager

We have now completed all the work in the **Report builder**. There are no outstanding categories so all can be selected for your bespoke reports. The six that were outstanding are ticked on the screenshot below:

Framework: Status

Qualifications: Current completion % PMD score and grade On target? Target completion % today

# Units: Current completion %

| Select the columns to inc | clude in the report Clear       |                             |                                                  |
|---------------------------|---------------------------------|-----------------------------|--------------------------------------------------|
|                           |                                 |                             |                                                  |
| Candidate                 | Employer                        | Framework                   | Assessment plans                                 |
| User ID                   | Name                            | First qual start date       | Number not signed off                            |
| Surname                   | Address                         | Last qual end date          | Number overdue                                   |
| 🗆 First name              | Postcode                        | Status                      | Oldest overdue                                   |
| Date created              | Country                         |                             |                                                  |
| Created by                |                                 | Qualifications              | Evidence                                         |
| DOB                       | Other roles                     | Title                       | Number of items                                  |
| 🗆 Email                   | Assessors                       | Assigned date               | Number awaiting assessment                       |
| Phone, default            |                                 | Start date                  | Oldest awaiting assessment                       |
| Phone, home               | EQAs                            | Target date                 | Number awaiting action by candidate              |
| Phone, mobile             | Employers                       | Criteria total              | Number sent for verification                     |
| Address line 1            |                                 | Criteria met                | Number waiting for workplace training supervisor |
| Address line 2            | GLH                             | Current completion %        | Last submission date                             |
| Address line 3            | Required off the job            | P/M/D score and grade       |                                                  |
| Address line 4            | Required on the job             | On target?                  | Learner activity logs                            |
| Postcode, home            | Required total                  | Assessor sign off date      | Number of items                                  |
| Postcode, current         | Logged off the job              | IQA sign off date           | Last date                                        |
|                           | Logged on the job               | Candidate confirmation date |                                                  |
|                           | Logged total                    | Assigned unit credits       | Progress reviews                                 |
| Gender                    | Shortfall/ surplus              | Signed off unit credits     | Next date                                        |
| Ethnicity                 |                                 | Target completion % today   | Last date                                        |
| Status                    | OTJ                             |                             | Number overdue                                   |
| Enrolment number          | Hours required total            | Units                       | Oldest overdue                                   |
| Reference number          | Hours required to date          | Title                       |                                                  |
| Curriculum area           | Hours confirmed to date         | Target date                 | Logins                                           |
| Institution name          | Hours not yet confirmed         | Assessor sign off date      | Number                                           |
| Institution reference     | Hours surplus/shortfall to date | IQA sign off date           | First date                                       |
| Funding stream            | Hours logged by assessors       | Current completion %        | Last date                                        |
|                           |                                 |                             |                                                  |

# All of these functions have been automatically added to your centre.